# Add City of Jamaica Beach Assigned Short-Term Rental Registration Number and Maximum Occupancy

## VRBO

#### Add or Update Registration Number for your property:

- 1. Log in to your **VRBO** account.
- 2. Select **your listing** if you have more than one property.
- 3. Select Local laws.
- 4. Review the **Registration information** section.
- 5. Select **Update registration** on the Registration information page.
- 6. Select **Edit** and follow the steps and Save.

### Add or Update the approved maximum occupancy for your property:

- 1. Log in to your **VRBO** account.
- 2. Select **your listing** if you have more than one property.
- 3. Select Rules & policies.
- 4. Tab to House rules.
- 5. Enter or update **Max overnight guests**.
- 6. **Save** the House rules.

## AirBNB

#### Add or Update Registration Number for your property:

- 1. Log in to your **AirBNB** account.
- 2. Switch to Hosting.
- 3. Select **Listings** and then **select the property** where you want to add the Registration Number.
- 4. Listing editor will appear.

#### Listing editor

| Status                             | • Listed |
|------------------------------------|----------|
| Photo tour<br>15 rooms • 56 photos |          |

- 5. Click on the 🕑
- 6. Scroll down and click on **Regulations**.
- 7. Add/Edit the property **Registration Number** and Save.

## Add City of Jamaica Beach Assigned Short-Term Rental Registration Number and Maximum Occupancy

## AirBNB

Add or Update the approved maximum occupancy for your property:

- 1. Log in to your **AirBNB** account.
- 2. Switch to Hosting.
- 3. Select **Listings** and then **select the property** where you want to update the maximum occupancy assigned by the City of Jamaica Beach.
- 4. Listing editor will appear.
- 5. Select **Your Space** (it should be the default setting)
- 6. Scroll down and select House Rules.
- 7. Scroll down to **Number of Guests** and adjust to the City of Jamaica Beach approved Maximum Occupancy for this property.
- 8. Select Save.